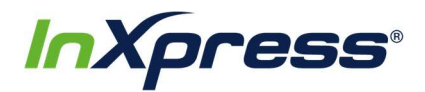

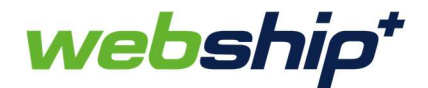

## Webship+

## **WooCommerce Setup Guide**

This guide provides the steps that will enable you to integrate your WooCommerce store with Webship+. Once your store is integrated new orders will import into Webship+ where you can fulfill them and create labels for shipping.

1. After you have logged into Webship+ go to the "gear" menu and click on E-Commerce.

| < → C ☆ @ | uswebship.inxpress.co | m/imcs_us/easy/ship/viev | v     |                 |                    |        |            |              | \$                |            | ) : |
|-----------|-----------------------|--------------------------|-------|-----------------|--------------------|--------|------------|--------------|-------------------|------------|-----|
| webship*  |                       |                          |       |                 |                    |        | QUOTE SHIP | BATCH HISTOR | Y Tracking number | 3 10000122 | -   |
|           |                       |                          |       |                 |                    |        |            |              | E-COMMERCE        |            |     |
|           |                       |                          |       |                 |                    |        |            |              | SETTINGS          |            |     |
|           |                       |                          |       |                 |                    |        |            |              | ADDRESS BOOK      |            |     |
|           |                       |                          |       |                 |                    |        |            |              | INVOICES          |            |     |
|           | ADDRESS DETAIL        | s                        |       |                 | PACKAGE INFORMATIO | N      |            |              | SUPPLIES          |            |     |
|           | ) International       | cm in LOG OUT            |       |                 |                    |        |            |              |                   |            |     |
|           | From                  | SANDY                    | UT    | 84070           | Weight (lb)        | Length | Width      | Height       | Quantity          |            |     |
|           | То                    | СПУ                      | STATE | Post code       | ADD ITEM GET ES    |        |            | STIMATE      |                   |            |     |
|           |                       |                          |       | We save you Tim | ne, Money & Ha     | assle  |            |              |                   |            |     |

2. When the E-Commerce Setting screen opens, you'll see a list of e-commerce platforms that can be integrated with Webship+. Find WooCommerce in the list and click on View Accounts.

| < → C ☆ ()       | uswebship.inxpress.com/imcs_us/ecommercial/setting |       |                 |                     | \$              | 人目         | í 🚺 E |
|------------------|----------------------------------------------------|-------|-----------------|---------------------|-----------------|------------|-------|
| webship*         |                                                    | QUOTE | SHIP BATC       | HISTORY             | Tracking number | <b>6</b> 6 | » 🚥 🕯 |
|                  |                                                    |       | Login<br>TEST I | is 10000122<br>IEMO | Customer Na     | ne         | OGIN  |
| E-COMMERCE SETT  | TING                                               |       |                 |                     |                 |            |       |
| () Magento       | You have 1 Magento account(s)                      |       |                 |                     |                 |            | unts  |
| Magento 2        | You have 1 Magento2 account(s)                     |       |                 |                     |                 |            | unts  |
| <b>§</b> shopify | You have 1 Shopify account(s)                      |       |                 |                     |                 |            | unts  |
| ebay             | You have 0 eBay account(s)                         |       |                 |                     |                 |            | unts  |
| amazon.com       | You have <b>0</b> Amazon account(s)                |       |                 |                     |                 |            | unts  |
| COMMERCE         | You have 0 WooCommerce account(s)                  |       |                 |                     |                 | View Acco  | unts  |
|                  |                                                    |       |                 |                     | _               |            | _     |

3. After the WooCommerce Account List opens, click on the Create Account button.

| $\leftrightarrow \rightarrow G$ |                    | al/setting/account/manage?type=WOOCOMMERCE |                 |                                                            | ☆ 🖉 🖾 🔍 🗄               |
|---------------------------------|--------------------|--------------------------------------------|-----------------|------------------------------------------------------------|-------------------------|
| websh                           | ip*                |                                            |                 | QUOTE SHIP BATCH HISTORY<br>Login as 10000122<br>TEST DEMO | Tracking number Q 💭 🛞 💷 |
| woocom                          | MERCE ACCOUNT LIST | Consumer Key ≑                             | Consumer Secret | Actions \$                                                 |                         |
| No data av                      | allable            |                                            |                 |                                                            |                         |

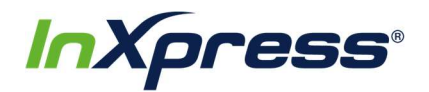

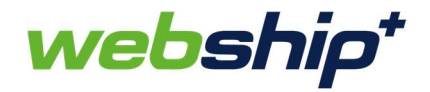

4. The Create WooCommerce Account popup will appear. To add your WooCommerce account to Webship+ you will need your WordPress Site URL as well as your WooCommerce Consumer Key and Consumer Secret.

| Site URL              | Site URL                    |              |
|-----------------------|-----------------------------|--------------|
| Consumer Key          | Consumer Key                |              |
| Consumer Secret       | Consumer Secret             |              |
| Account               | <ul> <li>Enabled</li> </ul> |              |
| Enabled Order Updates | ✓ Enabled                   |              |
| Virtual Product       | Include                     |              |
| include Order Status  | pending                     | ✓ processing |
|                       |                             |              |

 Start by adding your WordPress site URL. The URL should be for the location where the WordPress admin is hosted. For example if the URL shows "https://www.example.com/wp4/wp-admin/admin.php...." then you would enter "https://www.example.com/wp4" in the URL field.

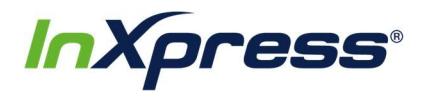

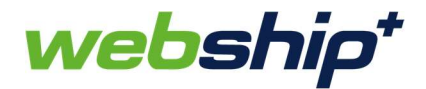

| Consumer Key     Consumer Key       Consumer Secret     Consumer Secret       Account     Include       Enabled Order Updates     Enabled       Virtual Product     Include       Include Order Status     pending                                                                                                    | Site URL              | http://uat.     | .com/wp4     |
|----------------------------------------------------------------------------------------------------|-----------------------|-----------------|--------------|
| Consumer Secret Consumer Secret Consumer Secre | Consumer Key          | Consumer Ke     |              |
| Account   Enabled Enabled Order Updates  Enabled Virtual Product Include Include Virtual Product Include                                                                                                    | Consumer Secret       | Consumer Secret |              |
| Enabled Order Updates  Enabled Virtual Product Include Include Order Status pending  rocessing                                                                                                    | Account               | ✓ Enabled       |              |
| Virtual Product Include                                                                                                    | Enabled Order Updates | ✓ Enabled       |              |
| Include Order Status pending rocessing                                                                                                    | Virtual Product       | Include         |              |
|                                                                                                    | Include Order Status  | pending         | ✓ processing |
|                                                                                                    |                       | ſ               | Cancel Save  |

6. To get the WooCommerce Consumer Key and Consumer Secret you will need to log into your WordPress admin site. Once you are logged in go to WooCommerce in the left sidebar menu and click on Settings.

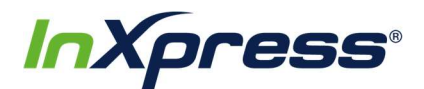

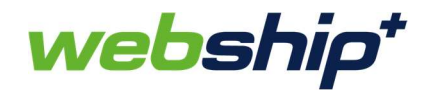

|                                             | ▶ 10 👎 0 🕂 New                                                                                                    |
|---------------------------------------------|----------------------------------------------------------------------------------------------------|
| Dashboard Home                              | WordPress 5.3.2 is available! Please update now.                                                                                            |
| Updates 🔞<br>Ø Jetpack                      | Improve your site's performance and speed<br>Activate Jetpack's site accelerator to load pages faster, optimize your images, and serve your |
| 📌 Posts 🖓 Media                             | Dashboard                                                                                                    |
| <ul> <li>Pages</li> <li>Comments</li> </ul> | A new, modern publishing experience is coming soon.<br>Take your words, media, and layout in new directions with Gutenberg, the V           |
| WooCommerce                                 | Orders (2)                                                                                                    |
| Products                                    | Coupons 🕒                                                                                                    |
| 🔊 Appearance 🕼                              | Settings<br>Status                                                                                                    |
| 👗 Users                                     | Extensions                                                                                                    |
| <ul><li>Tools</li><li>Settings</li></ul>    |                                                                                                    |
| Mailchimp<br>Collapse menu                  |                                                                                                    |
| Compose menu                                |                                                                                                    |

7. In the WooCommerce Settings screen click on advanced and then click on REST API in the Advanced Settings menu.

| 🔞 🛱 IMCS WP4 🖸                                      | 10 🗭 0 🕂 New                                               |                                    |                    |
|-----------------------------------------------------|------------------------------------------------------------|------------------------------------|--------------------|
| <ul> <li>Dashboard</li> <li>Jetpack</li> </ul>      | WordPress 5.3.2 is available! Please update now.           |                                    |                    |
| Posts                                               | General Products Tax Shipping                              | Payments Accounts & Privacy Emails | dvanced            |
| Pages<br>Comments                                   | Page setup REST API Webhooks   Legacy API REST API Add key | G                                  |                    |
| Feedback                                            | Bulk Actions V Apply                                       |                                    |                    |
| WooCommerce                                         | Description                                                | Consumer key ending in             | User               |
| Orders 🙆<br>Coupons                                 | Training Australia                                         | _5fdb594                           | Training Australia |
| Reports<br>Settings                                 | jack.test                                                  | _a0b9beb                           | imcsadmin          |
| Status<br>Extensions                                | emma.hodge                                                 | _51c7809                           | imcsadmin          |
| Products                                            | InXpress Test                                              | _lfle001                           | imcsadmin          |
| <ul> <li>Appearance</li> <li>Plugins (3)</li> </ul> | Description                                                | Consumer key ending in             | User               |
| 🚢 Users                                             | Bulk Actions  Apply                                        |                                    |                    |

8. In the REST API screen you will click on the Add key button to begin adding a new key for the Webship+ integration.

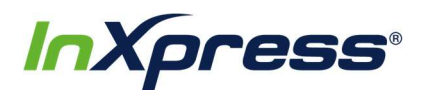

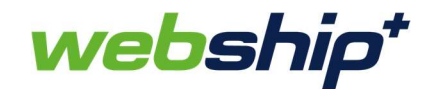

| 🔞 💣 IMCS WP4                                   | O 10 ₽ 0 +  | New                      |                  |                       |            |                       |        |          |   |
|------------------------------------------------|-------------|--------------------------|------------------|-----------------------|------------|-----------------------|--------|----------|---|
| <ul> <li>Dashboard</li> <li>Jetpack</li> </ul> | WordPres    | <u>s 5.3.2</u> is availa | able! <u>Ple</u> | <u>ease update no</u> | <u>w</u> . |                       |        |          |   |
| 📌 Posts                                        | General     | Products                 | Тах              | Shipping              | Payments   | Accounts & Privacy    | Emails | Advanced |   |
| 93 Media                                       | Page setup  | REST API   Web           | hooks            | Legacy API            |            |                       |        |          |   |
| 📕 Pages                                        | REST API    | Add key                  |                  |                       |            | $\Box_{\overline{a}}$ |        |          |   |
| Comments                                       | REST AT     |                          |                  |                       |            |                       |        |          |   |
| Feedback                                       | Bulk Action | s 🔻 Apply                |                  |                       |            |                       |        |          |   |
| WooCommerce                                    | Descr       | iption                   |                  |                       | C          | onsumer key ending in |        |          | ι |
|                                                |             |                          |                  |                       |            |                       |        |          |   |

- 9. The Key details screen will then open. Here you need to:
  - a. Enter a Description that you want associated with the key.
  - b. Select the User you want associated with the key.
  - c. Select Read/Write for the Permissions.
  - d. After completing those three steps click on the Generate API key button.

| ) 省 IMCS WP4 🖸 | 10 🗭 0 🕂     | New                     |                    |             |                  |                    |        |          |
|----------------|--------------|-------------------------|--------------------|-------------|------------------|--------------------|--------|----------|
| Dashboard      | MandDava     | - F 2 2 is suail        | - Hal Dises        |             |                  |                    |        |          |
| Jetpack        | wordPres     | <u>s 5.5.2</u> is avail | able: <u>Pleas</u> | e update no | <u>.</u>         |                    |        |          |
| Posts          | General      | Products                | Тах                | Shipping    | Payments         | Accounts & Privacy | Emails | Advanced |
| Media          | Page setup   | REST API   Wel          | bhooks   Le        | gacy API    |                  |                    |        |          |
| Pages          | Key details  |                         |                    |             |                  |                    |        |          |
| Comments       | Key details  | ,                       |                    |             |                  |                    |        | _        |
| Feedback       | Description  |                         | 0                  | US_Wood     | Commerce         |                    |        |          |
| WooCommerce    | User         |                         | 0                  | imcradm     | in (#1 – suppor  | t@vsolve2u.com)    |        |          |
| ers 🙆          |              |                         |                    | incadin     | in (# i = suppoi | 102/V301V220.0011) | -      |          |
| pons           | Permissions  |                         | 0                  | Read/Wri    | ite              |                    |        | -        |
| ports          |              |                         |                    |             |                  |                    |        |          |
| tings          | Conversio Al | 1 kou                   |                    |             |                  |                    |        |          |
| tus            | Gentrate Al  | пкеу                    |                    |             |                  |                    |        |          |
| tensions       | -            |                         |                    |             |                  |                    |        |          |

10. The Key details screen will now display the Consumer key and Consumer secret that were just generated.

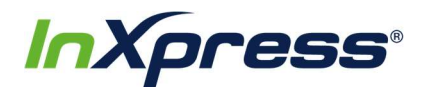

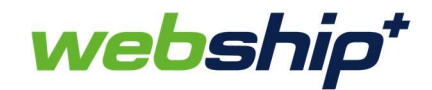

| Posts        | General      | Products       | Tax        | Shipping        | Payments             | Accounts & Privacy         | Emails        | Advanced       |
|--------------|--------------|----------------|------------|-----------------|----------------------|----------------------------|---------------|----------------|
| <b>Media</b> | Page setup   | REST API   Wel | ohooks     | Legacy API      |                      |                            |               |                |
| Pages        | Key details  | s              |            |                 |                      |                            |               |                |
| omments      |              |                | 6 H        |                 |                      |                            |               |                |
| edback       | API Key ge   | enerated succe | SSTUIIY. M | lake sure to co | py your new ke       | ys now as the secret key v | vill be nidde | n once you lea |
|              |              |                | _          |                 |                      |                            | _             |                |
| boCommerce   | Consumer key |                | ck_a7b14   | 38f6cd33715a3   | f8d1449123214743d5e3 | 61                         | Сору          |                |
| 2            |              |                |            |                 |                      |                            |               |                |
| ons          | Consumer se  | ecret          |            | cs_53d5e        | a40b5bfbd554         | 9a42b4d1133733d47728       | 9b7           | Сору           |
| ts           | L            |                |            |                 |                      |                            |               |                |
| ngs          | QRCode       |                |            |                 |                      |                            |               |                |
| s            |              |                |            | 200             |                      |                            |               |                |
| sions        |              |                |            |                 |                      |                            |               |                |
| Products     |              |                |            |                 |                      |                            |               |                |
| ppearance    |              |                |            |                 |                      |                            |               |                |
| Diverse 🧑    | Revoke key   |                |            |                 |                      |                            |               |                |

11. To copy the key and secret click on the Copy buttons. Then paste them in the appropriate fields in the Create WooCommerce Account popup back in Webship+.

| Consumer key          | ck_a7b1438f6cd33715a3f8d1449123214743d5e361 | Сору |
|-----------------------|---------------------------------------------|------|
| Consumer secret       | cs_53d5ea40b5bfbd5549a42b4d1133733d477289b7 | Сору |
| CREATE WOOCOMMER      | RCE ACCOUNT ×                               |      |
| Site URL              | http://uat com/wp4                          |      |
| Consumer Key          | ck_a7b1438f6cd33715a3f8d1449123214743d5€    |      |
| Consumer Secret       | 3d5ea40b5bfbd5549a42b4d1133733d477289b7     |      |
| Account               | ✓ Enabled                                   |      |
| Enabled Order Updates | L∂<br>✓ Enabled                             |      |
| Virtual Product       | Include                                     |      |
| Include Order Status  | pending rocessing                           |      |
|                       | Cancel Save                                 |      |

12. By default, the Account and Enabled Order Updates are checked, but you may uncheck them if you want to disable the account or any updates.

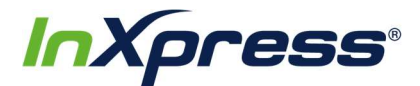

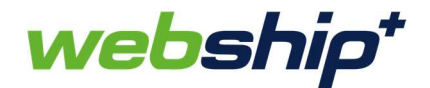

| Account               | ✓ Enabled |
|-----------------------|-----------|
|                       | B         |
| Enabled Order Updates | ✓ Enabled |

13. By default, Virtual Products are disabled. If you have virtual products in your WooCommerce store and want them included along with physical products when the order is imported into Webship+ then check this box.

| Virtual | Product | Include |
|---------|---------|---------|
|         |         |         |

14. By default, orders are imported from your store to Webship+ when they are at a Processing status. You can select if orders are imported from the store to Webship+ at a Pending status as well.

| Include Order Status | pending | ✓ processing |
|----------------------|---------|--------------|
|                      | -       |              |

15. Once you have everything filled out click on the Save button.

| Consumer Key     ck_a7b1438f6cd33715a3f8d1449123214743d5       Consumer Secret     3d5ea40b5bfbd5549a42b4d1133733d477289b7       Account     Image: Consumer Secret       Account     Enabled       Enabled     Image: Consumer Secret       Include     Include       Include     Include                                                                                                    | Site URL              | http://uat.                 | com/wp4                |              |
|----------------------------------------------------------------------------------------------------|-----------------------|-----------------------------|------------------------|--------------|
| Consumer Secret       3d5ea40b5bfbd5549a42b4d1133733d477289b7       Account       Enabled       Enabled Order Updates       Finabled       Virtual Product       Include       nclude Order Status                                                                                                    | Consumer Key          | ck_a7b1438f6                | d33715a3f8d1449123214  | 743d5€       |
| Account   Enabled  Enabled  Creater Updates  Enabled  Virtual Product  Include  Include  Include  Virtual Product  Include  Include  Include  Include  Include Include | Consumer Secret       | 3d5ea40b5bfbc               | 15549a42b4d1133733d477 | <u>289b7</u> |
| Enabled Order Updates  Enabled Virtual Product Include Include Virtual Order Status Dending Virtual Processing                                                                                                    | Account               | <ul> <li>Enabled</li> </ul> |                        |              |
| Virtual Product Include                                                                                                    | Enabled Order Updates | <ul> <li>Enabled</li> </ul> |                        |              |
| Include Order Status pending v processing                                                                                                    | Virtual Product       | Include                     |                        |              |
|                                                                                                    | Include Order Status  | pending                     | ✓ processing           |              |
|                                                                                                    |                       |                             | Cancel                 | aye          |

16. If the integration is successful, you'll get a message saying that the account has been added successfully. You can now see the account in the WooCommerce Account List.

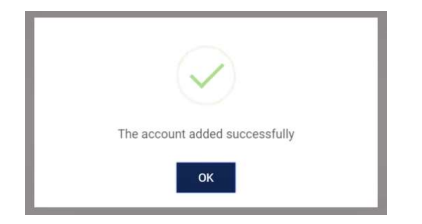

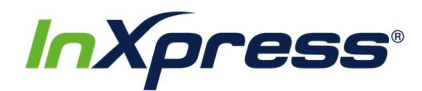

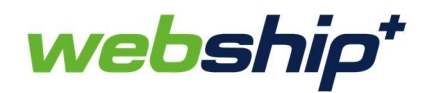

| woo | COMMERCE ACCOUNT LIST |                    |                                            |                       |
|-----|-----------------------|--------------------|--------------------------------------------|-----------------------|
|     | Site URL 🗸            | Consumer Key ¢     | Consumer Secret                            | Actions ¢             |
| 1   | http://uatcom/wp4     | Landard Contractor | - International Contraction of Contraction | <b>(</b> ) <b>(</b> ) |
|     |                       |                    | ₽.                                         | Create Account        |

17. Now when new orders are created in your WooCommerce store, they will import into Webship+ where you can find them in the Batch screen.

| 8                                   | IMCS WP4 O                                       | 10 👎 0                      | + New                             |                  |                          |                  |                                         |                  |       |           |                         |                   |                  |              |             |                                                                                                    |
|-------------------------------------|--------------------------------------------------|-----------------------------|-----------------------------------|------------------|--------------------------|------------------|-----------------------------------------|------------------|-------|-----------|-------------------------|-------------------|------------------|--------------|-------------|----------------------------------------------------------------------------------------------------|
| ն Dasl                              | shboard                                          | Edit o                      | der Add order                     | r                |                          |                  |                                         |                  |       |           |                         |                   |                  |              |             |                                                                                                    |
| <ul><li>Jetp</li><li>Post</li></ul> | back<br>ts                                       | Ord                         | er #27 detail<br>ient via Cash on | IS<br>1 delivery |                          |                  |                                         |                  |       |           |                         |                   |                  |              |             |                                                                                                    |
| 3 Mec                               | dia                                              | Conor                       | -                                 | 3                |                          | Pilling          |                                         |                  |       |           | <i>a</i> s              | hipping           |                  |              |             |                                                                                                    |
| Page                                | jes                                              | Date o                      | reated:                           |                  |                          | bining           |                                         |                  |       |           | - 3                     | mpping            |                  |              |             |                                                                                                    |
| Con                                 | nments                                           | 2020                        | -03-04                            | @ 08             | : 01                     |                  |                                         |                  |       |           |                         |                   |                  |              |             |                                                                                                    |
| Feed                                | dback                                            | Status                      |                                   |                  |                          |                  |                                         |                  |       |           |                         |                   |                  |              |             |                                                                                                    |
|                                     | 0                                                | Proc                        | essing                            |                  | 14                       | •                |                                         |                  |       |           |                         |                   |                  |              |             |                                                                                                    |
| • Woo                               | oCommerce                                        | Custor                      | ner:                              |                  |                          |                  |                                         |                  |       |           |                         |                   |                  |              |             |                                                                                                    |
| rders                               | 3                                                | Gues                        | t (                               |                  |                          |                  |                                         |                  |       |           |                         |                   |                  |              |             |                                                                                                    |
| oupons                              | s                                                |                             |                                   |                  |                          |                  |                                         |                  |       |           |                         |                   |                  |              |             |                                                                                                    |
| cports                              |                                                  |                             |                                   |                  |                          |                  |                                         |                  |       |           |                         |                   |                  |              |             |                                                                                                    |
| - >                                 | C 🟠 🔒 uswe                                       | bship.inxpress.co           | m/imcs_us/batch/shipr             | ment             |                          |                  |                                         |                  |       |           |                         |                   |                  | 7            | 2 0 1       | I =/ (                                                                                                    |
| vebs                                | shio*                                            |                             |                                   |                  |                          |                  |                                         |                  |       |           | QUOTE SH                | IP BATCH H        |                  | :king number | 9           | 0 m                                                                                                    |
|                                     |                                                  |                             |                                   |                  |                          |                  |                                         |                  |       |           |                         | Login as 100      | 000122           |              |             |                                                                                                    |
|                                     |                                                  |                             |                                   |                  |                          |                  |                                         |                  |       |           |                         | TEST DEMO         |                  | Custo        | omer Name   | LOGIN                                                                                                    |
| De                                  | estination 🔹 (                                   | Country                     | * WOOCOMMERCE                     | Carrier •        | Service •                | Import Reference | Sku Code ~ St                           | atus             | • Don | nestic or | Inter • From            | То                | Ē                | FILT         | ER SAV      | E FILTER                                                                                                    |
| Se                                  | Search                                           | Q                           |                                   |                  |                          |                  |                                         | 1                | CON   | SOLID     | ATE (SINGLE PI          | ECE) UNC          | ONSOLIDAT        | E CI         | REATE OR    | DER                                                                                                    |
|                                     |                                                  | _                           |                                   |                  |                          |                  |                                         |                  |       |           |                         |                   |                  |              |             |                                                                                                    |
| B                                   | SATCH: Show 10                                   | <ul> <li>entries</li> </ul> |                                   |                  |                          |                  |                                         |                  | 0     | Pr Pr     | rocessing: 27 Suci      | cess: 0 Error: 1  | 3 Items 0        | ) Selected   | Selected co | ost 0.00                                                                                                    |
|                                     | Date \$                                          | Order Ref                   | Source ¢                          | Receiver Name    | Carrier Service<br>\$ \$ | Packaging<br>¢   | KU<br>Dimensions                        | Insured<br>Value |       |           | Description             |                   | Shipment Co<br>≎ | st           | Status      |                                                                                                    |
|                                     | 03/04/2020<br>01:05:07                           | 27                          | WOOCOMMERCE                       | 10.00            |                          |                  | 1 0.00 x 0.00 x 0.00<br>cm<br>▲ 0.00kg  | USD 0.00         | No    | Yes       | Product A p001 x        | 1                 | 0.00             | •            | 1           | •                                                                                                    |
|                                     |                                                  |                             |                                   |                  |                          |                  |                                         |                  |       |           |                         |                   |                  |              |             |                                                                                                    |
|                                     |                                                  |                             |                                   |                  |                          |                  |                                         |                  |       |           |                         |                   |                  |              |             |                                                                                                    |
|                                     |                                                  |                             |                                   | 1997             |                          |                  |                                         |                  | _     |           |                         |                   |                  |              | _           |                                                                                                    |
|                                     | 00/04/0000                                       | 24                          | WOOCOMMERCE                       | The second       |                          |                  | 2.00 x 1.00 x 3.00<br>cm                | USD 0.00         | No    | No        | Product A p001 x<br>x 1 | 1, Product B p002 | 0.00             |              | -           | 0                                                                                                    |
|                                     | 01:05:09                                         |                             |                                   |                  |                          |                  | A 1.00kg                                |                  |       |           |                         |                   |                  |              |             | Concession of the local division of the local division of the loca |
|                                     | 01:05:09                                         |                             |                                   |                  |                          |                  |                                         |                  |       |           |                         |                   |                  |              |             | -                                                                                                    |
|                                     | 01:05:09                                         |                             |                                   |                  |                          |                  |                                         |                  |       |           |                         |                   |                  |              |             |                                                                                                    |
|                                     | 03/04/2020                                       | 21                          | WOOCOMMERCE                       |                  |                          |                  | <b>2</b> 00 × 1 00 × 2 00               | 1160.0.00        | No    | No        | Product A p001 v        | 1 Product P p002  | 0.00             |              |             |                                                                                                    |
|                                     | 03/04/2020<br>01:05:09<br>03/04/2020<br>01:05:14 | 21                          | WOOCOMMERCE                       | 1                |                          |                  | 2.00 x 1.00 x 3.00<br>cm                | USD 0.00         | No    | No        | Product A p001 x        | 1, Product B p002 | 0.00             |              | -           | 0                                                                                                    |
|                                     | 03/04/2020<br>01:05:09<br>03/04/2020<br>01:05:14 | 21                          | WOOCOMMERCE                       |                  |                          |                  | ■ 2.00 x 1.00 x 3.00<br>cm<br>▲ 1.00kg  | USD 0.00         | No    | No        | Product A p001 x<br>x 1 | 1, Product B p002 | 0.00             |              | -           | 0                                                                                                    |
|                                     | 03/04/2020<br>01:05:09<br>03/04/2020<br>01:05:14 | 21                          | WOOCOMMERCE                       |                  |                          |                  | in 2.00 x 1.00 x 3.00<br>cm<br>≧ 1.00kg | USD 0.00         | No    | No        | Product A p001 x<br>x 1 | 1, Product B p002 | 0.00             | •            |             | 0                                                                                                    |
|                                     | 03/04/2020<br>01:05:09<br>03/04/2020<br>01:05:14 | 21                          | WOOCOMMERCE                       |                  |                          |                  | 2.00 x 1.00 x 3.00<br>cm<br>1.00kg      | USD 0.00         | No    | No        | Product A p001 x<br>x 1 | 1, Product B p002 | 0.00             | •            | ~           | •                                                                                                    |

18. You are now ready to proceed with fulfilling the order and generate a shipping label to ship it.